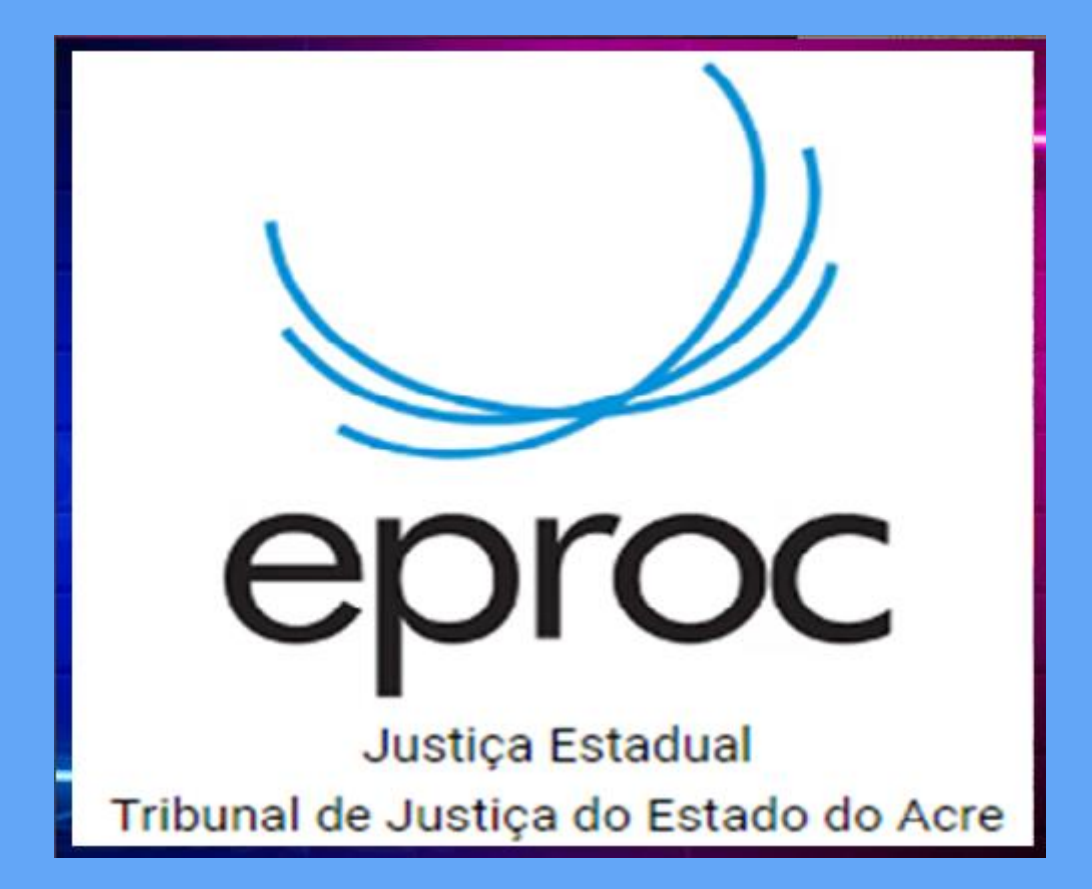

# TUTORIAL

Acesso ao eproc

## SUMÁRIO

<u>ADVOGADO</u>

JUS POSTULANDI

PERITO/LEILOEIRO/ ADMINISTRADOR JUDICIAL

PROCURADOR-CHEFE DE ENTIDADE

TITULAR DE SOCIEDADE DE ADVOGADOS <u>RESPONSÁVEL UNIDADE</u> <u>EXTERNA</u>

ADVOGADO- TITULAR DE ESCRITÓRIO OU NÚCLEODE PRÁTICA JURÍDICA

REPRESENTANTE LEGAL DA PESSOA JURÍDICA

#### ADVOGADO

O credenciamento do advogado no eproc, ou seja, cadastro e validação, é realizado por este no site do sistema eproc do Tribunal de Justiça do Acre: https://eproc1g.tjac.jus.br/, no menu Cadastre-se Aqui > Cadastrar Advogado.

| Tribunal de Justiça do Estado do Acre |                                                     |
|---------------------------------------|-----------------------------------------------------|
| Pesquisar no Menu (Alt + m)           |                                                     |
| Entrar no Sistema                     |                                                     |
| Acessibilidade                        |                                                     |
| Audiências                            |                                                     |
| Cadastre-se AQUI!                     | )1                                                  |
| Cadastrar Advogado                    |                                                     |
| Cadastrar Jus Postulandi              |                                                     |
| Cadastrar Representante Legal de PJ   |                                                     |
| Consulta Pública 👻                    | eproc                                               |
| Consulta Pública SAJ 🗸                | lustica Estadual                                    |
| Custas processuais 👻                  | Tribunal de Justiça do Estado do Acre               |
| Fale Conosco                          |                                                     |
| Legislação                            | . Usuário                                           |
| Lista Pública de Peritos              |                                                     |
| Perguntas Frequentes                  | Senha 💿                                             |
| Sessões de Julgamento                 |                                                     |
| Tutoriais 🗸                           | ENTRAR                                              |
|                                       | Esqueci minha senha<br>Autenticação em dois fatores |

Em seguida, utilizar a opção "Cadastro com certificado digital", com o preenchimento de dados pessoais e validá-lo mediante a utilização de certificação digital emitida por autoridade certificadora credenciada, na forma de lei específica, o que dispensa validação posterior do cadastro.

| Cadastro de | Advogados                                                                                                    |  |
|-------------|----------------------------------------------------------------------------------------------------|--|
|             | O cadastramento com certificado digital dispensa a validação pessoal, não<br>requerendo comparecimento ao(à) Justiça Estadual. |  |
|             | Cadastro com certificado digital Ajuda 🔻                                                                                       |  |
|             |                                                                                                    |  |

Se houver dificuldade com o certificado ou não possuir, utilizar a opção Cadastro sem certificado digital.

| Cadastro de | Advogados                                                                                                    |
|-------------|----------------------------------------------------------------------------------------------------|
|             | O cadastramento sem uso de certificado digital requer o seu comparecimento ao(à)<br>Justiça Estadual para ativar seu cadastro. |
|             | Cadastro sem certificado digital                                                                                               |
|             |                                                                                                    |
|             |                                                                                                    |

Após finalizar o pré-cadastro, é obrigatório enviar uma cópia da carteira da OAB, pelo menu Fale conosco, para validação do cadastro pelo suporte eproc.

O usuário pode fazer a alteração de sua senha e informações cadastrais a qualquer tempo, por meio do eproc, conforme demonstrado nesse vídeo: Videotutorial eproc - Alteração de Senha e Informações Cadastrais (youtube.com)

#### JUS POSTULANDI

O credenciamento do jus postulandi no eproc, ou seja, o seu cadastro e validação, deverá ser realizado pelo interessado no site do sistema eproc do Tribunal de Justiça do Acre: https://eproc1g.tjac.jus.br, no menu **Cadastre-se Aqui** > **Cadastrar Jus Postulandi.** 

| 😑 Tribunal de Justiça do Estado do Acre |                                       |  |
|-----------------------------------------|---------------------------------------|--|
| Pesquisar no Menu (Alt + m)             | DESENVOLVIMENTO                       |  |
| Entrar no Sistema                       |                                       |  |
| Acessibilidade                          | Δ.                                    |  |
| Audiências                              | ))                                    |  |
| Cadastre-se AQUI!                       |                                       |  |
| Cadastrar Advogado                      |                                       |  |
| Cadastrar Jus Postulandi                | eproc                                 |  |
| Cadastrar Representante Legal de PJ     |                                       |  |
| Consulta Pública 👻                      | Tribunal de Justiça do Estado do Acre |  |
| Consulta Pública SAJ 🔹                  | DESENVOLVIMENTO                       |  |
| Custas processuais -                    |                                       |  |
| Fale Conosco                            | CSUANO USUANO                         |  |
| Legislação                              | 🔒 Senha 💿                             |  |
| Lista Pública de Peritos                | -                                     |  |
| Perguntas Frequentes                    | ENTRAR                                |  |
| Sessões de Julgamento                   | Esqueci minha senha                   |  |
| Tutoriais 👻                             |                                       |  |
|                                         |                                       |  |
|                                         | Certificado Digital                   |  |
|                                         |                                       |  |
|                                         |                                       |  |

Em seguida, utilizar a opção **Cadastro com certificado digital**, com o preenchimento de dados pessoais e validá-lo mediante a utilização de certificação digital emitida por autoridade certificadora credenciada, na forma de lei específica, o que dispensa validação posterior do cadastro.

Se houver dificuldade com o certificado ou não possuir, utilizar a opção **Cadastro** sem certificado digital.

Após finalizar o pré-cadastro, é obrigatório enviar uma cópia do comprovante de residência e de documento pessoal com foto (RG ou CNH), pelo menu fale conosco, para validação do cadastro pelo suporte eproc.

O usuário pode fazer a alteração de sua senha e informações cadastrais a qualquer tempo, por meio do eproc, conforme demonstrado nesse vídeo: https://www.youtube.com/watch? v=hlzF16wLz5M

#### PERITO/LEILOEIRO/ADMINISTRADOR JUDICIAL

Para atuar no sistema eproc, o interessado deverá realizar seu cadastro através do seguinte endereço: <u>https://www.tjac.jus.br/servicos/cptec/</u>,

#### PROCURADOR-CHEFE DE ENTIDADE

O responsável pela Entidade interessado no credenciamento junto ao sistema eproc do PJAC deverá encaminhar a documentação abaixo para o email do NUSAN, <u>nusan@tjac.jus.br</u> sem necessidade de validação presencial.

1. cópia da Portaria de nomeação do Procurador-Chefe da Entidade - nos casos de servidor de carreira (efetivo);

- 2. cópia da nomeação como Procurador nos casos de comissionado;
- 3. cópia da carteira da OAB do Procurador-Chefe;
- 4. telefone para contato e conta de e-mail para envio de login e senha.

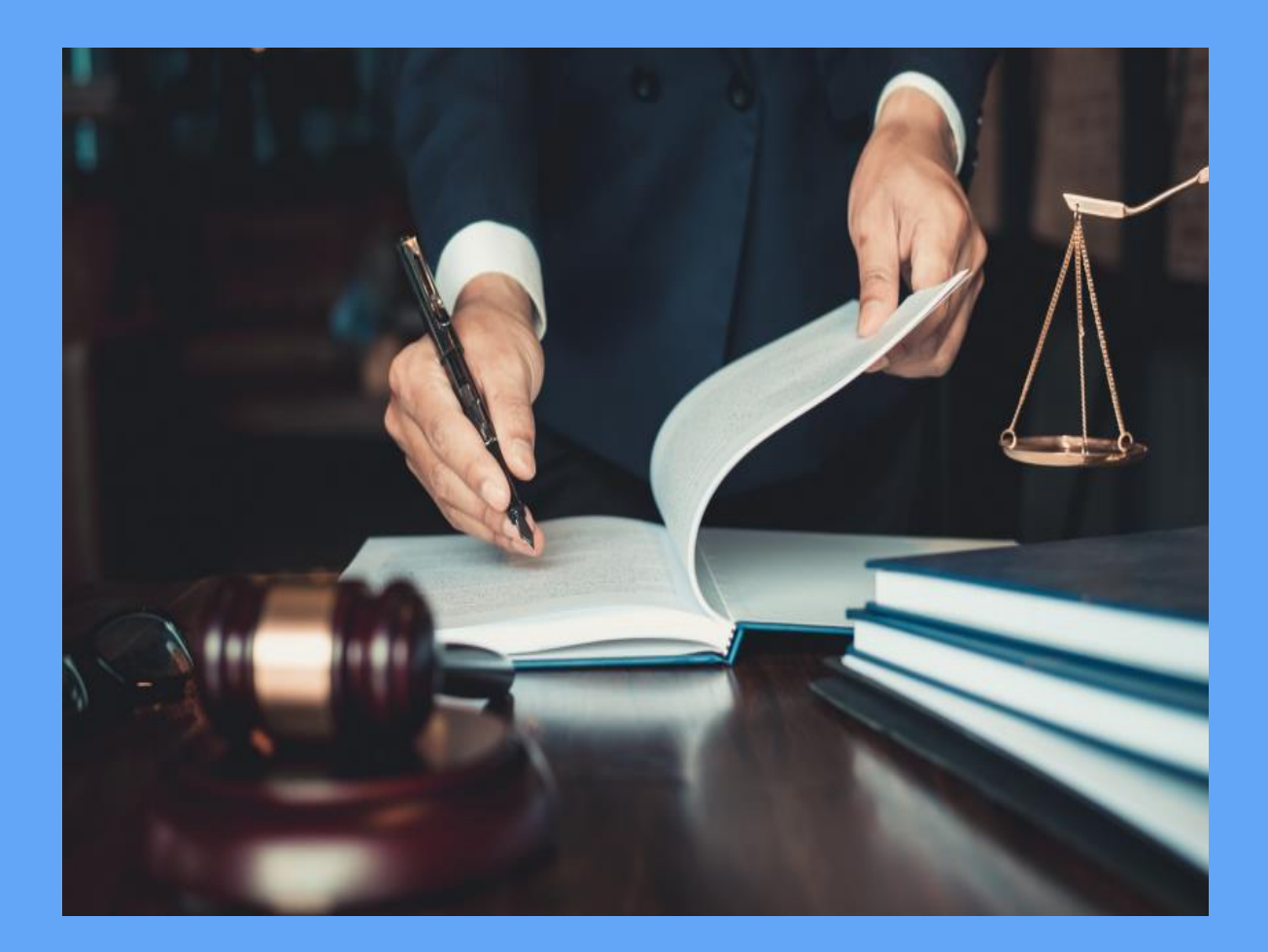

#### ADVOGADO – TITULAR DE SOCIEDADE DE ADVOGADOS

O titular da sociedade de advogados interessado no credenciamento junto ao sistema eproc do PJAC, deverá encaminhar a documentação abaixo para o email do NUSAN <u>nusan@tjac.jus.br</u>.

- 1. contrato Social e últimas alterações da Sociedade de Advogados;
- 2. carteira da OAB do sócio majoritário (que cadastrará os demais);
- 3. cartão CNPJ da Sociedade de Advogados;
- 4. certidão da OAB do Registro da Sociedade;
- 5. telefone para contato e conta de e-mail para envio de login e senha.

### RESPONSÁVEL UNIDADE EXTERNA

O responsável pela Unidade Externa interessado no credenciamento junto ao sistema eproc do PJAC, deverá encaminhar a documentação abaixo para o email do NUSAN <u>nusan@tjac.jus.br</u>.

1. termo de credenciamento, devidamente preenchido e assinado;

2. termo de posse do responsável; e

3. documentação pessoal com foto, CPF e OAB (esta se houver) do responsável. Após a realização do cadastro, a equipe do suporte enviará os dados de acesso ao sistema, bem como manual de utilização.

### REPRESENTANTE LEGAL DA PESSOA JURÍDICA

O Representante Legal de Pessoa Jurídica interessado no credenciamento junto ao sistema eproc do PJAC, deverá acessar o site do sistema eproc do Tribunal de Justiça do Acre https://eproc1g.tjac.jus.br, e clicar no menu Cadastre-se Aqui > Cadastrar Representante Legal de PJ. Confira o passo a passo do cadastro da Pessoa Jurídica acessando o Manual do Representante Legal.

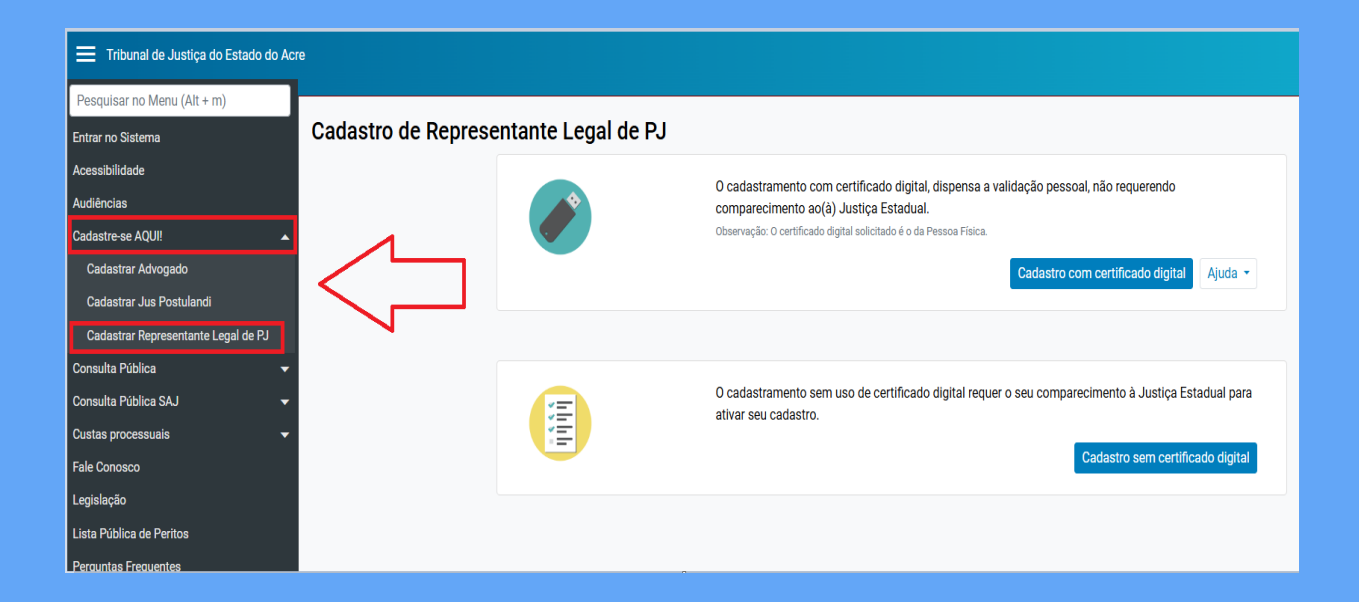

#### ADVOGADO-TITULAR DE ESCRITÓRIOS DE PRÁTICA JURÍDICA OU NÚCLEO DE PRÁTICA JURÍDICA

O advogado-titular responsável pela Coordenação do Escritório de Prática Jurídica, interessado na habilitação e credenciamento da Instituição de Ensino junto ao sistema eproc do PJAC, deverá encaminhar a documentação abaixo para o email do NUSAN <nusan@tjac.jus.br>.

1. Cópia do ato de nomeação/posse do Reitor;

2. Cópia de portaria/ato de nomeação do advogado que exerce a função de Coordenador do Escritório de Prática Jurídica da Instituição de Ensino;

3. Cópia da carteira da OAB do advogado que irá exercer a função de advogado-titular do Escritório de Prática Jurídica;

4. CNPJ do Escritório de Prática Jurídica (se o Escritório possuir CNPJ próprio);

5. Telefone para contato e conta de e-mail para envio de login e senha.

O suporte eproc providenciará o cadastro do Escritório de Prática Jurídica e vinculação do advogado-titular, o qual receberá as instruções de acesso via email.

**Atenção**: o advogado que exerce a função de Coordenador deverá estar previamente cadastrado no sistema eproc com perfil de advogado.

Não havendo cadastro, fica sob responsabilidade do advogado-titular providenciar o seu credenciamento no sistema eproc, conforme orientações dispostas no item 1 do presente Tutorial.